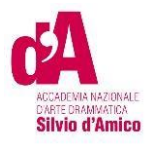

# VADEMECUM IMMATRICOLAZIONE A.A. 2023/2024

Questo vademecum si propone di fornire allo studente, attraverso istruzioni dettagliate, tutte le indicazioni necessarie per l'espletamento della procedura di <u>immatricolazione</u> online ai **corsi accademici** <u>dopo l'esito positivo dell'esame</u> <u>di Ammissione</u>. Si invitano pertanto gli studenti a consultare con attenzione le informazioni qui contenute.

Per immatricolarsi serve la pre-iscrizione attraverso il Portale Studenti raggiungibile dal sito (https://anad.esse3.cineca.it/)

## ACCEDERE AL PORTALE

Accedere al portale https://anad.esse3.cineca.it/

| CEA<br>MORTHA AUDONE<br>STRIP MARKES<br>STRIP of Amico                                                                      | MINU |
|----------------------------------------------------------------------------------------------------|------|
| Benvenuto nell'area riservata dell'Accademica Nazionale d'Arte Drammatica Silvio d'Amico                                    |      |
| Da questa pagina puoi accedere a tutti i servizi online dedicati dell'Accademica Nazionale d'Arte Drammatica Silvio d'Amico |      |
| se accedi per la prima volta registrati                                                                                     |      |
| • se sel già in possesso delle credenziali del nuovo portale, accedi tramite login                                          |      |
| se risulti già registrato e non conosci/ricordi le credenziali: recupero credenziali                                        |      |
| ATTENZIONE - Per informazioni sulle procedure/ problematiche /criticità scrivere a infoweb@accademiasilviodamico.it         |      |
| Area riservata 🛛 📈                                                                                                    |      |
| Per accedere a questo servizio devi autenticarti                                                                            |      |
| Stai accedendo a sp-esse3-anad-prod.cineca.it                                                                               |      |
|                                                                                                    |      |
| AFAM                                                                                                    |      |
| Ente Reimposta la tua password                                                                                              |      |
| Accademia Nazionale d'Arte Drammatica "Silvio d'Amice Y Recupera il tuo username                                            |      |
| Nome utente                                                                                                    |      |
| utente1                                                                                                    |      |
| Password                                                                                                    |      |
|                                                                                                    |      |
| Accedi                                                                                                    |      |
|                                                                                                    |      |

Inserire l'ente (Accademia

Nazionale d'Arte Drammatica "Silvio d'Amico", l'utente e Password ottenute in fase di registrazione.

ACCEDI

## IMMATRICOLAZIONE

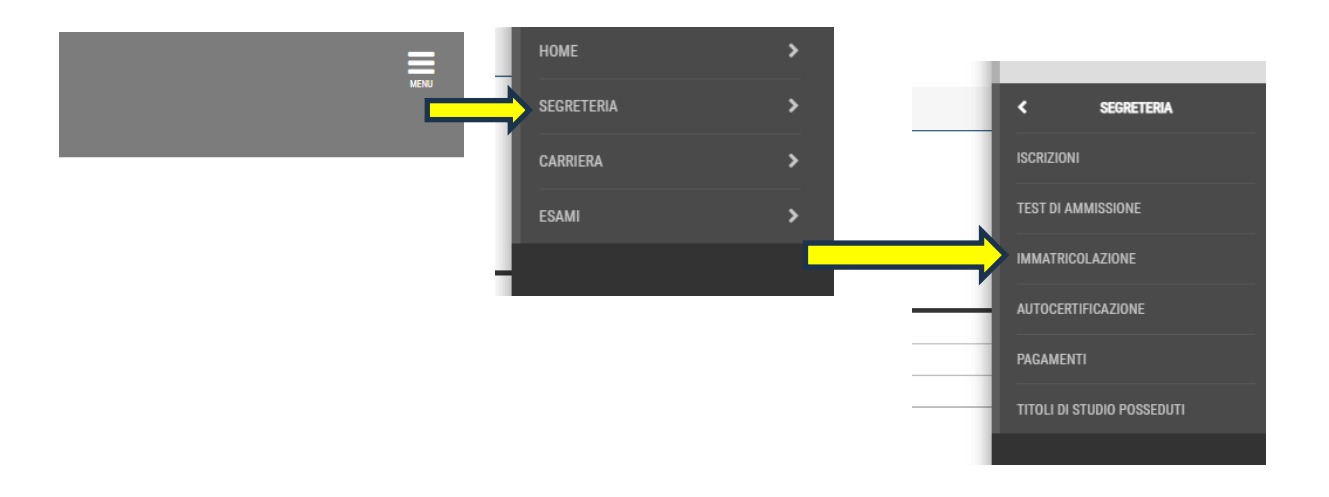

Effettuato l'accesso, dal MENU in alto a destra seleziono la sezione Segreteria > Immatricolazione.

Quindi clicco sul pulsante Immatricolazione.

Prima di proseguire occorrerà procurarsi i seguenti documenti in formato elettronico, perché richiesti **obbligatoriamente** durante la procedura:

- Ricevuta del permesso di soggiorno/Domanda di richiesta (ove prevista)

- Documento di identità (in un unico file) se non ancora inserito

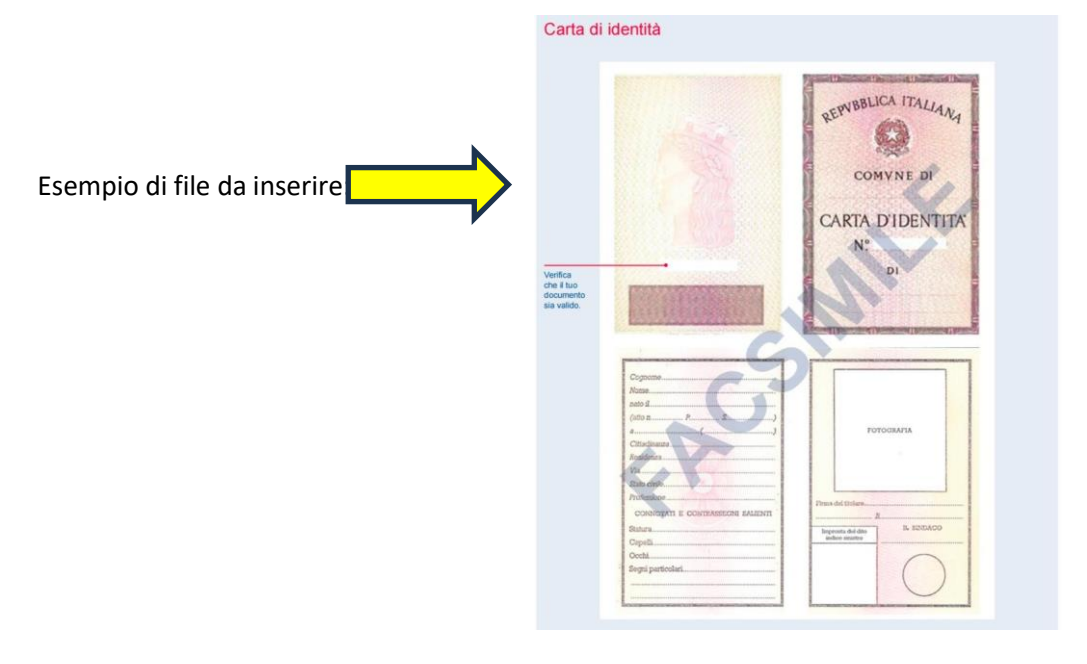

- Attestazione invalidità oppure Legge 104 oppure DSA (ove prevista ed in un unico file)
- Autorizzazione alla pubblicazione e utilizzo della propria immagine e dei propri dati personali (*scarica il modello*)
- Certificato di sana e robusta costituzione

Occorrerà procurarsi il **Modello ISEE/U** per compilare la form relativa all'autocertificazione dei redditi (non è necessaria se non si intende usufruire delle agevolazioni contributive per reddito)

Seleziono il livello del corso e clicco sul pulsante Avanti

| ACCADEMIA NAZIONALE<br>D'ARTE DRAMMATICA<br>Silvio d'Amico                                                    |
|----------------------------------------------------------------------------------------------------|
| A 1 2 3 4 5 >>                                                                                                |
| Immatricolazione: Scelta tipologia titolo                                                                     |
| In questa pagina è presentata la scelta del tipo di titolo per cui eseguire la procedura di immatricolazione. |
| _ Scelta tipologia titolo                                                                                     |
| Post Riforma* O Diploma accademico di secondo livello                                                         |
| Indietro Avanti                                                                                               |

### Seleziono il Corso di Studio (CdS) e clicco sul pulsante Avanti

| ACCADEMA NAZIONALE<br>D'ARTE DRAMMATICA<br>Silvio d'Amico                                            |                                                   |  |
|----------------------------------------------------------------------------------------------------|---------------------------------------------------|--|
| A       1       2       3       4       5        >>         Immatricolazione: Scelta corso di studio |                                                   |  |
| Scuola                                                                                               | Corso di Studio                                   |  |
| ARTI DEL TEATRO                                                                                      |                                                   |  |
|                                                                                                    | RECITAZIONE BN [Italiani (cittadinanza italiana)] |  |
| Indietro Avanti                                                                                      |                                                   |  |

## Presentazione ISEE-U

### Clicco su Vai alla gestione ISEE/U

| ACADEMIA NAZIONALE<br>DACADE DRAMMITICA<br>Silvio d'Amico                                                                                                    |
|----------------------------------------------------------------------------------------------------|
| A << B 1 C 1 D >>                                                                                                    |
| Autocertificazione ISEE/U RIEPILOGO DICHIARAZIONE ISEE/U                                                                                                    |
| In questa pagina è presentato il riepilogo dei dati relativi alla dichiarazione ISEE/U<br>Il contributo accademico è calcolato in base all'ISEE/U autodichiarato .<br>N.B l'ISEE/U deve:<br>• Essere rilasciato per le Prestazioni agevolate per il diritto allo studio Universitario in favore della studentessa o dello studente;<br>• Essere in Corso di validità;<br>• Non riportare annotazioni di omission e/o difformità |
| <ul> <li>Attenzione:</li> <li>Non risulta presentata alcuna Autocertificazione.</li> </ul>                                                                                                    |
| Vai alla gestione ISEE/U<br>Indietro Avanti                                                                                                    |

#### Cliccare su inserisci

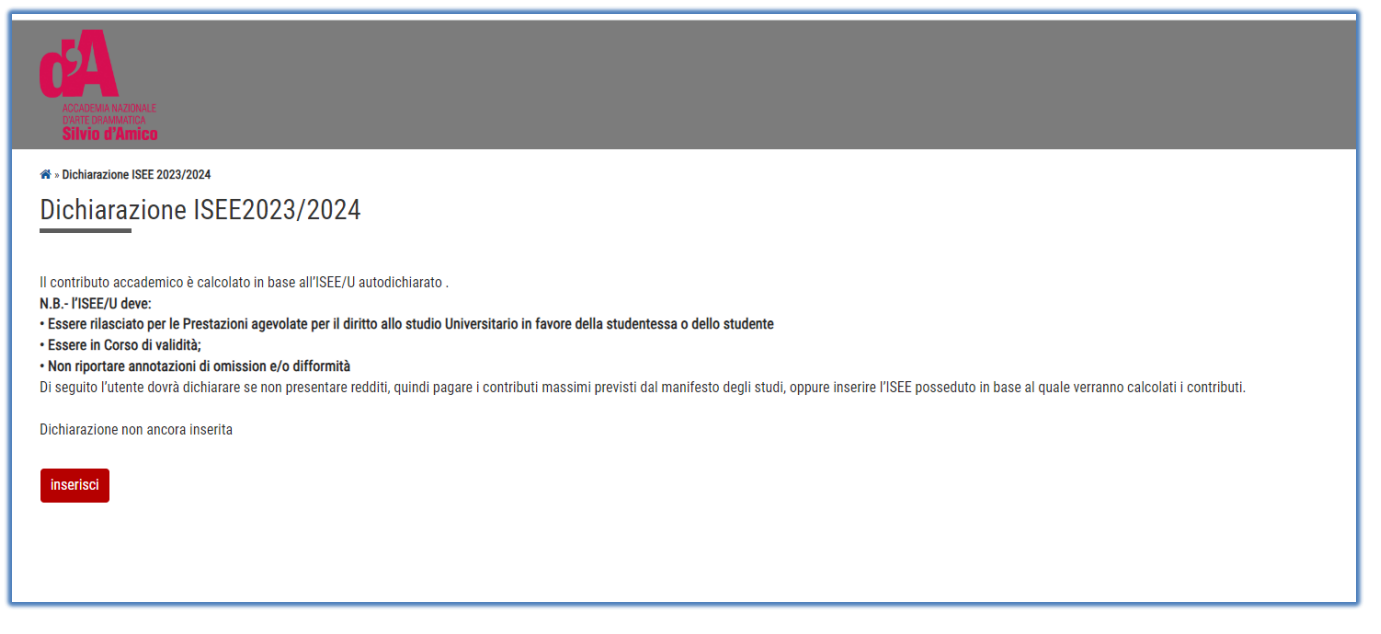

<u>Attenzione</u>: mettendo il flag su "Non dichiara redditi" lo studente rientrerà nella fascia massima e quindi pagherà la contribuzione massima prevista

Se in possesso di una dichiarazione ISEE/U occorrerà :

non spuntare il flag su "Non dichiara redditi" e procedere con il pulsante avanti

| ACCADEMIA NAZIONALE<br>DARTE DRAMMATICA<br>Silvio d'Amico                                                                                                    |
|----------------------------------------------------------------------------------------------------|
| ☆ » Autocertificazione                                                                                                    |
| Autocertificazione                                                                                                    |
| Compilare o modificare le informazioni relative all'autocertificazione.<br>Se intendi <b>NON DICHIARARE ISEE</b> spunta la casella sottostante "Non dichiara redditi (contribuzione massima)"<br>Se invece intendi <b>DICHIARARE ISEE</b> NON SPUNTARE la casella e procedi con il pulsante AVANTI |
| Non dichiara redditi (contribuzione<br>massima)                                                                                                    |
| Sara' richiesto l'inserimento dei redditi del solo dichiarante.                                                                                                    |
| Avanti                                                                                                    |

#### Cliccare su Avanti

| _                 |                                        |                                                |                                                                                                    |  |  |
|-------------------|----------------------------------------|------------------------------------------------|----------------------------------------------------------------------------------------------------|--|--|
|                   |                                        |                                                |                                                                                                    |  |  |
| ACCIDEMA NAZONALE |                                        |                                                |                                                                                                    |  |  |
| Silvio d'         | Amico                                  |                                                |                                                                                                    |  |  |
| Autocertific      | cazione                                |                                                |                                                                                                    |  |  |
| inserimento c     | o modifica delle informazioni sul comp | ionenti; i dati anagrafici dei comp            | jonente pichiarante non possono essere modificati. Terminato i inserimento o la modifica dei dati premere il bottone [ |  |  |
| _1                | Cognome*                               | BENTIVOGI I                                    |                                                                                                    |  |  |
|                   | Nome*                                  | GUULA                                          |                                                                                                    |  |  |
|                   | Codice Eiscole*                        | BNTGLIZOS51 4080E                              |                                                                                                    |  |  |
|                   | Crude Perentelet                       | Dichiarante                                    |                                                                                                    |  |  |
|                   | Glado Falentela"                       | Diemarante                                     |                                                                                                    |  |  |
|                   |                                        |                                                |                                                                                                    |  |  |
| Avanti            | Avanti                                 |                                                |                                                                                                    |  |  |
|                   |                                        |                                                |                                                                                                    |  |  |
|                   |                                        |                                                |                                                                                                    |  |  |
|                   |                                        |                                                |                                                                                                    |  |  |
|                   |                                        |                                                |                                                                                                    |  |  |
| uesto p           | ounto inserire il num                  | <u>iero di protocollo</u>                      | , isee e la data di sottoscrizione all'inps                                                                            |  |  |
|                   |                                        |                                                |                                                                                                    |  |  |
| Dichi             | ioraziono ISEE                         |                                                |                                                                                                    |  |  |
|                   |                                        |                                                |                                                                                                    |  |  |
| Incor             |                                        | al recursors dell'auto                         | soortificazione dei radditi procentate e INDC                                                                          |  |  |
| Inser             | ire di seguito i dati utili            | al recupero dell'auto                          | ocertificazione dei redditi presentata a INPS                                                                          |  |  |
| Inser             | ire di seguito i dati utili<br>NUMERO  | al recupero dell'auto                          | ocertificazione dei redditi presentata a INPS                                                                          |  |  |
| Inser             | ire di seguito i dati utili<br>NUMERO  | al recupero dell'auto                          | ocertificazione dei redditi presentata a INPS                                                                          |  |  |
| Inser             | ire di seguito i dati utili<br>NUMERO  | al recupero dell'auto<br><b>DI PROTOCOLLO</b>  | ocertificazione dei redditi presentata a INPS                                                                          |  |  |
| Inser             | ire di seguito i dati utili<br>NUMERO  | al recupero dell'auto<br>DI PROTOCOLLO<br>ISEE | ocertificazione dei redditi presentata a INPS (usa il punto per i decimali)                                            |  |  |
| Inser             | ire di seguito i dati utili<br>NUMERO  | al recupero dell'auto                          | ocertificazione dei redditi presentata a INPS                                                                          |  |  |
| Inser             | ire di seguito i dati utili<br>NUMERO  | al recupero dell'auto<br>DI PROTOCOLLO<br>ISEE | ocertificazione dei redditi presentata a INPS<br>(usa il punto per i decimali)                                         |  |  |

DATA SOTTOSCRIZIONE ISEE A INPS (gg/MM/yyyy) Avanti

#### Cliccare su avanti, poi CONFERMA

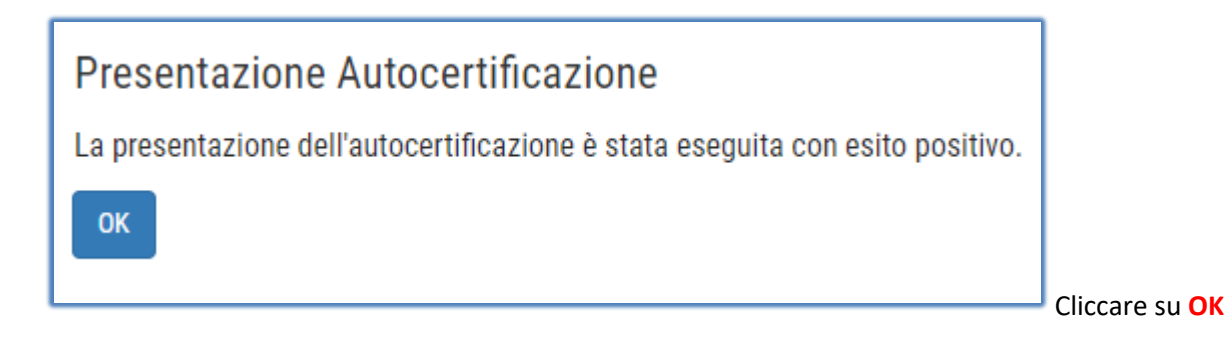

### Cliccare su Torna al processo di immatricolazione

| Il contributo accademico è calcolato in base all'ISEE/U autodichiarato .<br>N.B TISEE/U deve:<br>• Essere rilasciato per le Prestazioni agevolate per il diritto allo studio Universitario in favore della studentessa o dello studente<br>• Essere in Corso di validità;<br>• Non riportare annotazioni di omission e/o difformità<br>Di seguito l'utente dovrà dichiarare se non presentare redditi, quindi pagare i contributi massimi previsti dal manifesto degli studi, oppure inserire l'ISEE posseduto in base al quale verranno calcolati i contributi.<br>In questa pagina sono visualizzati i dati dell'autocertificazione dei redditi dell'utente; la presentazione di questi dati si esegue premendo il bottone "Presenta Autocertificazione". |                                 |            |  |
|----------------------------------------------------------------------------------------------------|---------------------------------|------------|--|
| Dati autocertificazione dei redditi                                                                                                    |                                 |            |  |
| Data presentazione 11/10/2023                                                                                                    |                                 |            |  |
| Fascia Fascia 6                                                                                                    |                                 |            |  |
| Numero componenti nucleo familiare 1                                                                                                    |                                 |            |  |
|                                                                                                    |                                 |            |  |
|                                                                                                    |                                 |            |  |
| Dichiarante: BENTIVOGLI GIULIA                                                                                                    |                                 |            |  |
| Dichiarazione ISEE                                                                                                    | NUMERO DI PROTOCOLLO            | TTT        |  |
|                                                                                                    | ISEE                            | 35000      |  |
|                                                                                                    | DATA SOTTOSCRIZIONE ISEE A INPS | 02/10/2023 |  |
| Visualizza i dati dell'autocertificazione Torna al processo di Immatricolazione                                                                                                    |                                 |            |  |
|                                                                                                    |                                 |            |  |
|                                                                                                    |                                 |            |  |

## Autocertificazione ISEE/U RIEPILOGO DICHIARAZIONE ISEE/U

| In q | uesta pagina è presentato il riepilogo dei dati relativi alla dichiarazione <b>ISEE/U</b>                                            |
|------|----------------------------------------------------------------------------------------------------|
| N.B  | ontributo accademico e carcolato in base all ISEE/O autodichiarato .<br>8 l'ISEE/U deve:                                             |
| • Es | ssere rilasciato per le Prestazioni agevolate per il diritto allo studio Universitario in favore della studentessa o dello studente; |
| • N  | on riportare annotazioni di omission e/o difformità                                                                                  |
| F    | Riepilogo dichiarazioni                                                                                                    |
| N    | UMERO DI PROTOCOLLO: TTT                                                                                                    |
| IS   | SEE: 35000                                                                                                    |
| D    | ATA SOTTOSCRIZIONE ISEE A INPS: 02/10/2023                                                                                           |
|      |                                                                                                    |
|      | Anno autocertificazione                                                                                                    |
|      | nno: 2023                                                                                                    |
| ^    | 1110. 2023                                                                                                    |
|      |                                                                                                    |
| Vi   | ai alla gestione ISEE/U                                                                                                    |
| In   | ndietro Avanti                                                                                                    |
|      |                                                                                                    |
|      |                                                                                                    |
|      |                                                                                                    |

## Proseguire con il tasto Avanti

## Indicare il documento di identità

| Γ | Documenti di identità                 |         |               |               |               |       |                   |        |
|---|---------------------------------------|---------|---------------|---------------|---------------|-------|-------------------|--------|
|   | Tipologia Documento                   | Numero  | Ente Rilascio | Data Rilascio | Data Scadenza | Stato | Presenza allegati | Azioni |
|   | Carta Identità                        | av23456 | polizia       |               | 11/04/2025    | 0     | Si                | S (1)  |
|   | Inserisci nuovo documento di identità |         |               |               |               |       |                   |        |
| L | Indietro Prosegui                     |         |               |               |               |       |                   |        |

## Indicare il titolo di accesso

Se non già inserito nella procedura per la fase di ammissione

Cliccaresu Inserisci per immettere i dati relativi al titolo di studio di accesso al Corso prescelto.

| Titoli di Studio Alternativi                                                                                                    |                                     |                                                                                                    |                 |           |
|----------------------------------------------------------------------------------------------------|-------------------------------------|----------------------------------------------------------------------------------------------------|-----------------|-----------|
| 📥 Per proseguire è necessario completare l'inserimento di tutti i titoli di situdio di almeno un blocco opzionale. Le varie opzioni mostrano titoli che sono alternativi fra loro: |                                     |                                                                                                    |                 |           |
| pzion                                                                                                    | e 1:                                |                                                                                                    |                 |           |
| Stato         Stato         Stato           blocco         Titolo         Note         Titolo         Azioni                                                                       |                                     |                                                                                                    |                 |           |
| /                                                                                                    | Diploma accademico di primo livello | Diploma accademico di primo livello                                                                        | e               | Inserisci |
| pzion                                                                                                    | e 2:                                |                                                                                                    |                 |           |
| Stato                                                                                                    |                                     |                                                                                                    | Stato           |           |
| blocco                                                                                                    | Titolo                              | Note                                                                                                    | Titolo          | Azioni    |
| V                                                                                                    | Laurea di Primo Livello             | Dettagli ammessi:                                                                                          | ۲               | Inserisci |
|                                                                                                    |                                     | L-3 - Classe delle lauree in Discipline delle arti figurative, della musica, dello spettacolo e della moda |                 |           |
| )pzion                                                                                                    | e 3:                                |                                                                                                    |                 |           |
| Stato<br>blocco                                                                                                    | Títolo                              | Note                                                                                                    | Stato<br>Titolo | Azioni    |
| 1                                                                                                    | Diploma accademico quadriennale     | Diploma accademico quadriennale                                                                            | ۲               | Inserisci |
| Opzione 4:                                                                                                    |                                     |                                                                                                    |                 |           |
| Stato<br>blocco                                                                                                    | Titolo                              | Note                                                                                                    | Stato<br>Titolo | Azioni    |
| 1                                                                                                    | Titolo straniero                    |                                                                                                    | •               | 📄 🕼 🔍     |

Selezionare se il titolo è stato conseguito presso l'Accademia o presso un'altra istituzione e Cliccare su Procedi

| ACCACHER INZIDIALE<br>DAVIE BRANNATICA<br>STIVIO d'Amico                                 |                                                                            |
|------------------------------------------------------------------------------------------|----------------------------------------------------------------------------|
| Dettaglio titoli richiesti Per proseguire nell'immatricolazione al corso —Selezione Ente | di studio scelto è necessario indicare l'ente di conseguimento del Titolo. |
| Ente di conseguimento:                                                                   | <ul> <li>In questa Accademia</li> <li>in Altra Istituzione</li> </ul>      |
| Indietro                                                                                 |                                                                            |

Selezionare se il titolo è già stato conseguito o è ancora da conseguire

| Selezione Corso di Studio                                                                   |                                                                                                    |  |  |  |  |
|---------------------------------------------------------------------------------------------|----------------------------------------------------------------------------------------------------|--|--|--|--|
| Queste pagine aiutano l'utente a selezionare i                                              | Queste pagine aiutano l'utente a selezionare il corso di studio dell'ateneo scelto nei passi precedenti. Scegliere |  |  |  |  |
| Attenzione:<br>Non esistono Corsi di Studio del tipo scelto attivi per questa funzionalità. |                                                                                                    |  |  |  |  |
| -Situazione Titolo                                                                          | Situazione Titolo                                                                                                  |  |  |  |  |
| Situazione Titolo                                                                           | ○ conseguito                                                                                                    |  |  |  |  |
|                                                                                             | non ancora conseguito                                                                                              |  |  |  |  |
| Indietro Procedi                                                                            |                                                                                                    |  |  |  |  |

Inserisco i dati richiesti e clicco sul pulsante Procedi

# Inserimento allegati obbligatori

| CA<br>ACCENTATION OF A CONTRACT OF A CONTRACT O |                          |       |             |           |                   |                    |
|----------------------------------------------------------------------------------------------------|--------------------------|-------|-------------|-----------|-------------------|--------------------|
| A << F 1 G 1 2 >>                                                                                                    |                          |       |             |           |                   |                    |
| Allegati domanda                                                                                                    |                          |       |             |           |                   |                    |
| In questa pagina è possibile effettuare l' upload di documer                                                                                                    | nti legati alla domanda  | a.    |             |           |                   |                    |
| Domanda di immatricolazione                                                                                                    |                          |       |             |           |                   |                    |
|                                                                                                    |                          |       |             |           |                   |                    |
| _ Dati domanda                                                                                                    |                          |       |             |           |                   |                    |
| Tipo Domanda:                                                                                                    |                          |       |             | Immatrice | olazione standard |                    |
| Anno Accademico Domanda:                                                                                                    |                          |       |             | 2023/202  | 4                 |                    |
| Facoltà:                                                                                                    | Facoltà: ARTI DEL TEATRO |       |             |           |                   |                    |
| Corso di Studio: RECITAZIONE BN                                                                                                    |                          |       |             |           |                   |                    |
| Perconso: comune                                                                                                    |                          |       |             |           |                   |                    |
| Data domanda: 11/10/2023                                                                                                    |                          |       |             |           |                   |                    |
| Stato: In Bozza                                                                                                    |                          |       |             |           |                   |                    |
| Lista allegati                                                                                                    |                          | I     | ł           | T         |                   |                    |
| Tipologia di allegato                                                                                                    | N. Allegati Max          | Stato | N. Allegati | Titolo    | Descrizione       | Azioni             |
| Certificato di sana e robusta costituzione                                                                                                    | 1                        | •     | 0           |           |                   | Inserisci Allegato |
| Tipologia di allegato                                                                                                    | N. Allegati Max          | Stato | N. Allegati | Titolo    | Descrizione       | Azioni             |
| Autorizzazione pubblicazione e utilizzo della propria<br>immagine e dei propri dati                                                                                                    | 1                        | ۰     | 0           |           |                   | Inserisci Allegato |
| Indietro Avanti                                                                                                    |                          |       |             |           |                   |                    |

Per ogni allegato inserire la scansione del documento richiesto

## Inserimento dati immatricolazione

| Immatricolazione: Dati immatricolaz                     | Immatricolazione: Dati immatricolazione      |  |  |  |  |  |
|---------------------------------------------------------|----------------------------------------------|--|--|--|--|--|
| In questa pagina vengono richiesti altri dati necessari | all'immatricolazione.                        |  |  |  |  |  |
| Tipo di immatricolazione                                |                                              |  |  |  |  |  |
| Tipo:*                                                  | Immatricolazione standard                    |  |  |  |  |  |
| Dati prima immatricolazione nel sistema universitar     | io                                           |  |  |  |  |  |
| Anno Accademico:*                                       | 2018/2019                                    |  |  |  |  |  |
| Ateneo di prima immatricolazione nel                    | Accademia Nazionale d'Arte Drammatica - ROMA |  |  |  |  |  |
| sistema universitario:                                  |                                              |  |  |  |  |  |
| Ulteriori dati                                          |                                              |  |  |  |  |  |
| Sedi:*                                                  | ROMA                                         |  |  |  |  |  |
| Categoria Amministrativa:*                              | Italiani (cittadinanza italiana)             |  |  |  |  |  |
| Indietro Avanti                                         |                                              |  |  |  |  |  |

#### Procedere con il pulsante Avanti

### In base all'inserimento **dell'ISEE/U** inserito, il sistema visualizza le tasse che lo studente dovrà pagare

| Dichiarante                                 |          |            |            |
|---------------------------------------------|----------|------------|------------|
| Nome: GIULIA                                |          |            |            |
| Cognome: BENTIVOGLI                         |          |            |            |
| Codice fiscale: BNTGLI70S51A089F            |          |            |            |
|                                             |          |            |            |
| Riepilogo dichiarazioni                     |          |            |            |
| NUMERO DI PROTOCOLLO: TTT                   |          |            |            |
| ISEE: 35000                                 |          |            |            |
| DATA SOTTOSCRIZIONE ISEE A INPS: 02/10/2023 |          |            |            |
|                                             |          |            |            |
| Disailore Frank                             |          |            |            |
| Riepilogo Fascia                            |          |            |            |
| Fascia di reddito: Fascia 6                 |          |            |            |
|                                             |          |            |            |
| Anno autocertificazione                     |          |            |            |
| Anne: 2023                                  |          |            |            |
| PRIN, LOLU                                  |          |            |            |
|                                             |          |            |            |
| Riepilogo tasse                             |          |            |            |
| Descrizione                                 | Importo  | Rata       | Scadenza   |
| Tassa di frequenza                          | 72,67    | Rata unica | 20/10/2023 |
| Tassa regionale LAZIODISCO                  | 140,00   | Rata unica | 20/10/2023 |
| Bollo                                       | 16,00    | Rata unica | 20/10/2023 |
| Contributi accademici                       | 455,00   | 1 di 2     | 31/10/2023 |
| Contributi accademici                       | 455,00   | 2 di 2     | 31/01/2024 |
| Totale                                      | 1.138,67 |            |            |
|                                             |          |            |            |
| Indietro Avanti                             |          |            |            |
|                                             |          |            |            |
|                                             |          |            |            |

Pulsante Avanti, ed il processo di pre-immatricolazione termina .

| ACCADENIA NAZIONALE                                                            |                                              |
|--------------------------------------------------------------------------------|----------------------------------------------|
| BARE DAMATCA<br>Silvio d'Amico                                                 |                                              |
|                                                                                |                                              |
| Immatricolazione                                                               |                                              |
| mmatroolazione                                                                 |                                              |
| _ Dati Immatricolazione                                                        |                                              |
| Anna Aanadamiaa                                                                | 0000                                         |
| Almo Accademico                                                                | ZUZ3                                         |
|                                                                                |                                              |
| Corso di Studio                                                                | RECITAZIONE BN                               |
| Deti di immetricalazione Atance di Brevenienze                                 |                                              |
|                                                                                |                                              |
| Anno Accademico di inizio carriera                                             | 2023/2024                                    |
| Ateneo di inizio carriera                                                      | Accademia Nazionale d'Arte Drammatica - ROMA |
|                                                                                |                                              |
| Allegati matricola                                                             |                                              |
| 0                                                                              |                                              |
| COMPLIMENTII                                                                   |                                              |
| La procedura di pre-immatricolazione è terminata                               |                                              |
| Per renderla <b>definitive</b> devi procedere al paramento tramite il nulsante |                                              |
|                                                                                |                                              |
| YALAI PAGAMENTI                                                                |                                              |
| Vai ai Pagamenti                                                               |                                              |
|                                                                                |                                              |
|                                                                                |                                              |
|                                                                                |                                              |
|                                                                                |                                              |
|                                                                                |                                              |
|                                                                                |                                              |
|                                                                                |                                              |
|                                                                                |                                              |

<u>Il processo di immatricolazione terminerà solamente dopo il pagamento delle tasse</u> addebitate automaticamente dal sistema in base ai dati inseriti nel processo di pre-immatricolazione.

Accedendo alla pagina dei pagamenti verranno mostrati tutti i pagamenti addebitati con le informazioni relative ai pagamenti.

| 1               | 2                                                                                                    | 3             | 4                 | 5                 | 6                |
|-----------------|----------------------------------------------------------------------------------------------------|---------------|-------------------|-------------------|------------------|
| Addebh.atturati |                                                                                                    | $\checkmark$  | $\mathbf{\nabla}$ |                   |                  |
| Fattura         | Descrizione                                                                                                    | Data Scadenza | Importo           | Stato Pagamento   | Pagamento pagoPA |
| + <u>3297</u>   | Matricola - Diploma accademico di secondo linello - RECTAZIONE BN - Rata: 1 di 2<br>- Tassa contributi accademici A.A. 2023/2024                                                                                                    | 31/10/2023    | 455,00€           | 🔴 non pagato      | abilitato        |
| + <u>3296</u>   | Matricola - Dipiona accademico di secondo livello - RECITAZIONE BN - Rata: Rata unica<br>- Tassa regionale LAZIODISCO A.A. 2023/2024<br>- Tassa di Immatricolazione A.A. 2023/2024<br>- Tassa di Immatricolazione A.A. 2023/2024<br>- Boilo A.A. 2023/2024       | 20/10/2023    | 258,93€           | ● non pagato      | NON ABILITATO    |
| + <u>2311</u>   | BNTGL705STA089F-BENTIVOGLI GIULIA<br>- 1est A.A. 2022/2023                                                                                                    |               | 0,50 €            | 🛑 non pagato      | ABILITATO        |
| + <u>2310</u>   | BNTGL/70S51A089F - BENTIVOGLI GIULIA<br>- 1ext A.A. 2022/2023                                                                                                    |               | 0,50 €            | pagato confermato |                  |
| + <u>3294</u>   | Matricola 2099 - Diploma accademico di secondo livello - RECITAZIONE BN - Rata: Rata unica<br>- Tassa di Inmatricolazione A.A. 2023/2024<br>- Basta di Immatricolazione A.A. 2023/2024<br>- Boito A.A. 2023/2024<br>- Tassa regionale I.AZIDOISCO A.A. 2023/2024 | 20/10/2023    | 258,93€           | pagato            |                  |

l enenda:

1 FATTURA⇒ È IL NUMERO IDENTIFICATIVO DEL DOCUMENTO DI PAGAMENTO. SE IL PAGAMENTO È ETICHETTATO COME PAGAMENTO PAGOPA, CLICCANDO SUL LINK L'UTENTE POTRA' VEDERE I DETTAGLI ED ACCEDERE AI LINK PER IL PAGAMENTO ISTANTANEO DI PAGOPA O LA STAMPA AVVISO. UNA VOLTA PAGATO, POTRA' SCARICARSI LA QUIETANZA DI PAGAMENTO (Per poterla utilizzare per la dich.dei redditi)

| Elecce Tasse - Tasse     Dettaglio Fattura     Fattura 3297 |                                                                                                    |                                                      |                                                                                                    |                                                                      |
|-------------------------------------------------------------|----------------------------------------------------------------------------------------------------|------------------------------------------------------|----------------------------------------------------------------------------------------------------|----------------------------------------------------------------------|
| Data Scadenza<br>Importo<br>Modalità                        |                                                                                                    |                                                      | 31/10/2023<br>455,00 €<br>Pagamento tramite pagoPA                                                                                                    |                                                                      |
| pagoPA                                                      | Verià richiesto di scegliere il Prestatore di Servizi di Pr<br>Informazioni al lini: <u>www.aqid.gov.8</u> | agamento (es. una banca o un altro istituto di pagam | ents) e visitivo servizio da questo offente (es. addebito in conto corrente, carta di credito, boltettino postale elettionico), per poi effettuare la transazione tramite il 'Tiodo D | el Pagamenti - SPC" gestito dall'Agenzia per Ittalia Digitale. Attre |
| Tasse<br>Anno                                               |                                                                                                    | Rata                                                 | Voce                                                                                                    | Importo                                                              |
| Tassa contributi accademici                                 |                                                                                                    | ·                                                    |                                                                                                    |                                                                      |
| 2023/2024<br>Indietro                                       |                                                                                                    | 1 di 2                                               | (controlwi accademic                                                                                                    | 455,00 K                                                             |

- 2 DESCRIZIONE→ DESCRIZIONE DELLA TASSA ADDEBITATA Es. Matricola Diploma accademico di secondo livello RECITAZIONE BN Rata: 1 di 2 Tassa contributi accademici A.A. 2023/2024 → QUESTA FATTURA SI RIFERISCE ALL'IMPORTO DEI CONTRIBUTI DI PRIMA RATA (1 DI 2) PER L'ANNO ACCADEMICO 2023/24
- 3 DATA SCADENZA->LA DATA SCADENZA DELLA FATTURA. NEL CASO DI TASSE DI IMMATRICOLAZIONE/ISCRIZIONE, IL PAGAMENTO OLTRE QUESTA DATA COMPORTERA' L'ADDEBITO DI UNA TASSA DI MORA
- 4 IMPORTO→ IMPORTO DELLA FATTURA

Indietro

5 STATO PAGAMENTO→ IL SEMAFORO VERDE INDICA CHE IL PAGAMENTO È GIA' STATO EFFETTUATO. SEMAFORO ROSSO, INVECE, INDICA CHE IL PAGAMENTO DELLA TASSA ADDEBITATA NON È ANCORA PERVENUTO

6 PAGAMENTO PAGOPA→ SE APPARE LA SCRITTA DI ABILITATO VUOL DIRE CHE IL PAGAMENTO DEVE AVVENIRE UTILIZZANDO LA PIATTAFORMA PAGOPA, QUINDI CLICCANDO SUL LINK FATTURA POTRA PAGARE DIRETTAMENTE OPPURE SCARICARE LA STAMPA AVVISO

Se una fattura ha il semaforo verde (pagamento effettuato) con lo stato pagamento pagopa abilitato, cliccando su fattura lo studente può stampare la quietanza di pagamento (*Per poterla utilizzare per la dich.dei redditi*)

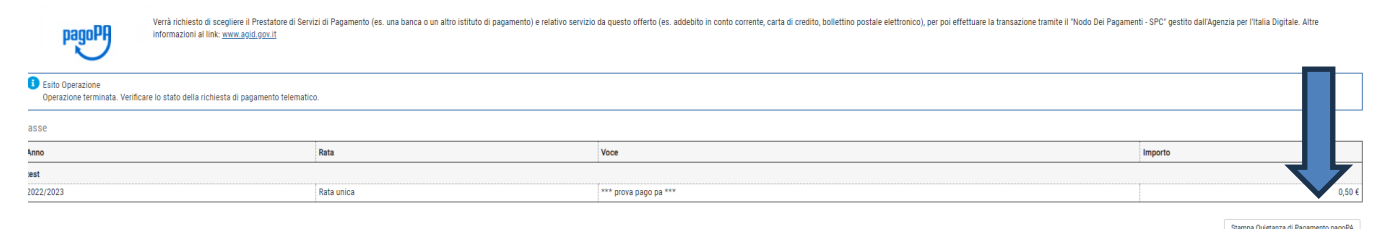

12

# TASSE DOVUTE

1 "CONTRIBUTO ONNICOMPRENSIVO ANNUALE" per la 1° rata (Il sistema calcola automaticamente l'importo della prima rata da pagare in base all'ISEE/U, se non inserito calcola la quota massima) BOLLETTINO PAGO PA,

L'importo della seconda rata apparirà nei pagamenti una volta pagata la prima rata

2 tassa Diritto allo studio LAZIODISCO € 140,00 da versare a LAZIODISCO collegandosi al sito <u>http://www.laziodisco.it/tassa-regionale-per-il-diritto-allo-studio/</u>

Causale: T.R. 2023/2024– Accademia Nazionale d'Arte Drammatica "Silvio d'Amico"- Nominativo Allievo – codice fiscale

- 3 TASSA DI FREQUENZA € 72,67 c/c 1016, <u>intestato all'Agenzia delle entrate</u> Centro operativo di Pescara –Tasse scolastiche-Causale: "Nome Cognome tassa di frequenza all'Accademia Nazionale d'Arte Drammatica Silvio d'Amico"
- 4 TASSA DI IMMATRICOLAZIONE (dovuta solo da chi effettua una nuova immatricolazione) € 30,26 c/c 1016, <u>intestato all'Agenzia delle entrate</u> – Centro operativo di Pescara – Tasse scolastiche - Causale: "Nome Cognome tassa di immatricolazione all'Accademia Nazionale d'Arte Drammatica Silvio d'Amico"
- **5 Marca da Bollo** di Euro 16,00; utilizzando il "modulo di assolvimento imposta di bollo" scaricabile nella sezione modulistica (scarica il modulo)

# Inserimento pagamenti

Per tutti i pagamenti abilitati a pagopa (tassa di ammissione test di ammissione, contributi, more, ...)

cliccare su fattura

| Fattura       | Descrizione                                                                                                    |
|---------------|----------------------------------------------------------------------------------------------------|
| + <u>3297</u> | Matricola - Diploma accademico di secondo livello - RECITAZIONE BN - Rata: 1 di 2<br>- Tassa contributi accademici A.A. 2023/2024 |

Poi decidere se effettuare la modalità diretta (pulsante paga con pagoPA) oppure effettuando la stampa

| avviso.  |                     |                 |  |
|----------|---------------------|-----------------|--|
|          |                     | 455,00 €        |  |
| Paga cor | n pagoPA Stampa Avv | viso per pagoPA |  |

Per la marca da bollo, tassa immatricolazione, tassa di frequenza, tassa LAZIODISCO, una volta effettuato il pagamento, occorrerà scansionare il documento ed allegarlo andando nel link a menù

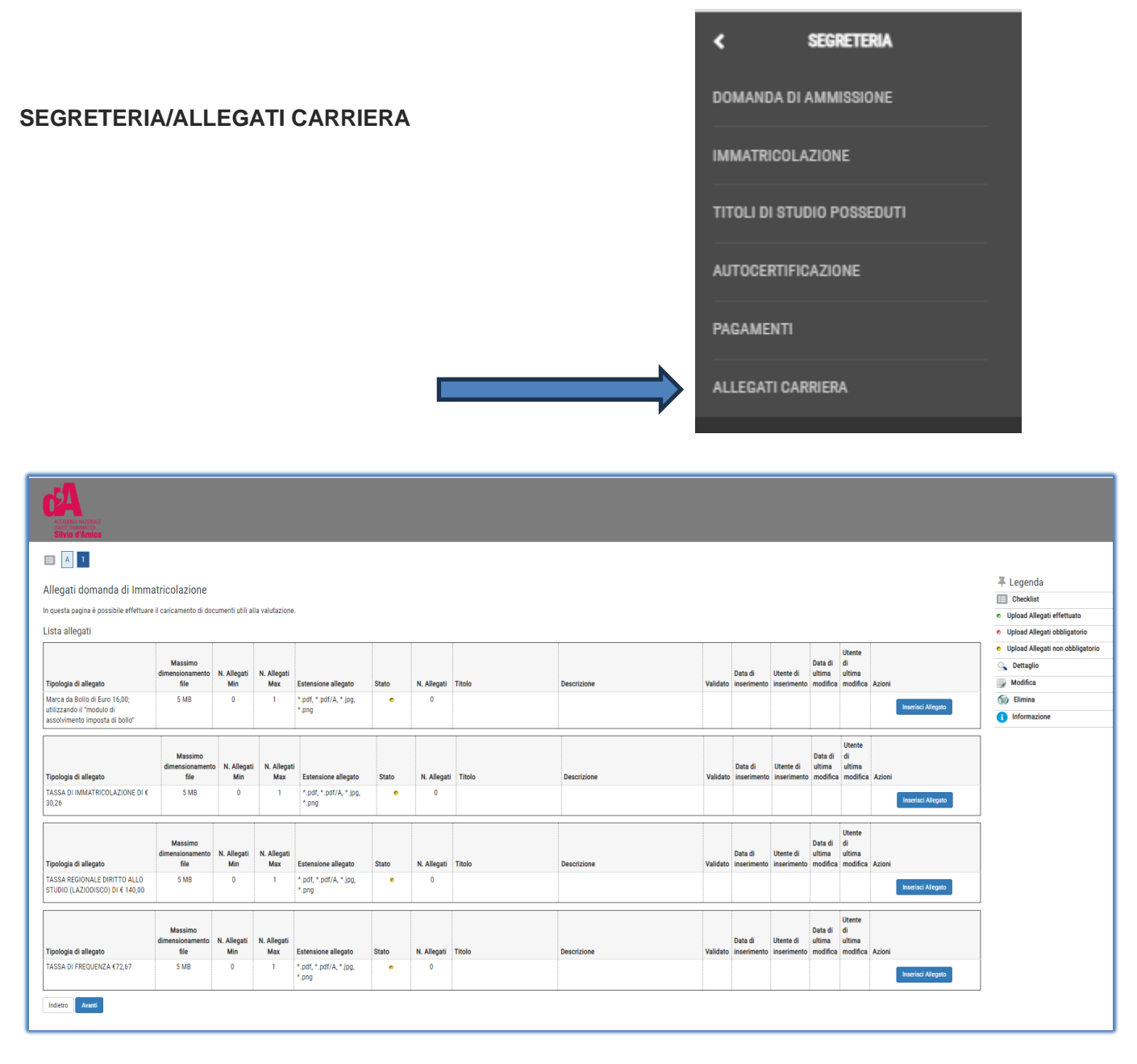

Gli allegati inseriti dagli studenti saranno verificati dalla segreteria e <u>solo dopo</u> apparirà il semaforo verde nell'elenco dei pagamenti.

Esempio procedura pagamento → finita la procedura di pre-immatricolazione, andare nel link dei pagamenti per verificare le tasse addebitate.

| Fattura       | Descrizione                                                                                                    | Data Scadenza | Importo | Stato Pagamento                | Pagamento pagoPA |
|---------------|----------------------------------------------------------------------------------------------------|---------------|---------|--------------------------------|------------------|
| + <u>3297</u> | Matricola - Diploma accademico di secondo livello - RECITAZIONE BN - Rata: 1 di 2<br>- Tassa contributi accademici A.A. 2023/2024                                                                                                    | 31/10/2023    | 455,00€ | 😑 non pagato                   | ABILITATO        |
| + 3296        | Matricola - Diploma accademico di secondo livello - RECITAZIONE BN - Rata: Rata unica<br>- Tassa regionale LAZIODISCO A.A. 2023/2024<br>- Tassa di frequenza A.A. 2023/2024<br>- Tassa di frequenza A.A. 2023/2024<br>- Bollo A.A. 2023/2024 | 20/10/2023    | 258,93€ | <ul> <li>non pagato</li> </ul> | NON ABILITATO    |

Per i contributi, cliccare sul numero di fattura, e procedere con il pagamento pagoPA.

Per l'altra fattura, verificare le tasse che lo studente deve pagare

| Matricola - Diploma accademico di secondo livello - RECITAZIONE BN - Rata: Rata unica |
|---------------------------------------------------------------------------------------|
| - Tassa regionale LAZIODISCO A.A. 2023/2024                                           |
| - Tassa di frequenza A.A. 2023/2024                                                   |
| - Tassa di immatricolazione A.A. 2023/2024                                            |
| - Bollo A.A. 2023/2024                                                                |

Procedere con i vari pagamenti come indicato nelle pagine precedenti. Scansionare i documenti, poi andare in **allegati carriera** ed inserire i documenti scansionati.

<u>Inoltre consegnare in segreteria entro il 3 novembre (non allegare)</u> o il primo giorno di lezione: Questionario anamnestico: va compilato a cura del Medico curante dell'allievo e riconsegnato in segreteria in busta chiusa che andrà sottoposto esclusivamente all'attenzione del medico competente dell'Accademia che non potrà diffondere i dati sensibili ivi contenuti. (*scarica il questionario medico*)